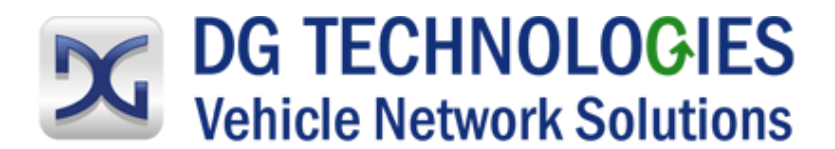

# DPA 5 Family Installation and User Manual

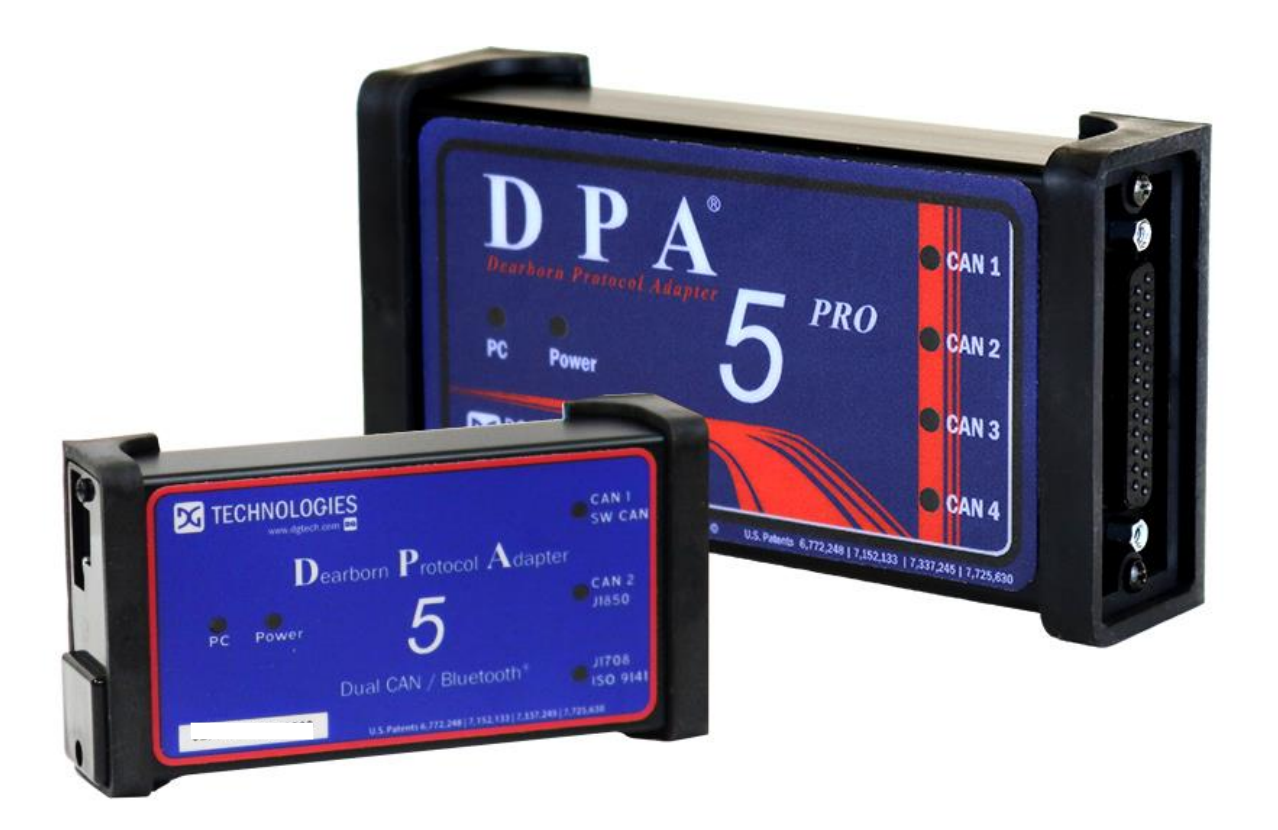

DG Technologies 33604 West Eight Mile Road Farmington Hills, MI 48335 Phone (248) 888-2000 Fax (248) 888-9977 www.dgtech.com sales@dgtech.com techsupp@dgtech.com

Document Revision: Document Date: 1.0.2 October 9, 2019 Permission is granted to copy any or all portions of this manual, provided that such copies are for use with the DPA product and that "© 2010-2019 DG Technologies", (herein referred to as "DG Technologies" or "DG"), remains on all copies.

The accompanying software, provided for use with the DPA 5 *Family*, is also copyrighted. Permission is granted to copy this software for back-up purposes only.

# <u>I M P O R T A N T</u>

To ensure your success with this product, it is essential that you read this document carefully before using the hardware. Damage caused by misuse of the hardware is not covered under product warranty.

When using this manual, please remember the following:

- This manual may be changed, in whole or in part, without notice.
- DG assumes no responsibility for any damage resulting from the use of this hardware and software.
- Specifications presented herein are provided for illustration purposes only and may not accurately represent the latest revisions of hardware, software or cabling.
- No license is granted, by implication or otherwise, for any patents or other rights of DG or of any third party.

**DPA**® and the **DG**® logo are registered trademarks of DG Technologies. Other products that may be referenced in this manual are trademarks of their respective manufacturers.

The DPA Product line and the products supporting the DPA have been awarded the following U.S. Patents:

| Patent #  | Date     | Patent Overview                                                                            |
|-----------|----------|--------------------------------------------------------------------------------------------|
| 6,772,248 | 08-03-04 | Protocol adapter for in-vehicle networks.                                                  |
| 7,152,133 | 12-19-06 | Expanded functionality protocol adapter for in-vehicle networks.                           |
| 7,337,245 | 02-26-08 | Passing diagnostic messages between a vehicle network and a computer.                      |
| 7,725,630 | 05-25-10 | Passing diagnostic messages between a vehicle network and a computer using J1939 or J1708. |
| 8,032,668 | 10-04-11 | Passing diagnostic messages between a vehicle network and a computer using J1939 or J1708. |
| 8,152,557 | 04-10-12 | Positive locking mechanism for USB connected devices.                                      |
| 7,984,225 | 07-19-11 | ASCII gateway to in-vehicle networks.                                                      |
| 7,660,934 | 02-0910  | ASCII gateway to in-vehicle networks.                                                      |

It is essential that the user read this document carefully before using the hardware.

The DPA devices are to be used by those trained in the troubleshooting and diagnostics of light-duty through heavy-duty vehicles. The user is assumed to have a good understanding of the electronic systems contained on the vehicles and the potential hazards related to working in a shop-floor environment.

DG understands that there are numerous safety hazards that cannot be foreseen, so we recommend that the user read and follow all safety messages in this manual, on all your shop equipment, from your vehicle manuals, as well as internal shop documents and operating procedures.

# Safety First

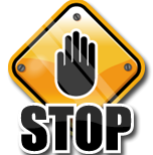

- Always block drive, steer, and trailer wheels both front and back when testing.
- Use extreme caution when working around electricity. When diagnosing any vehicle, there is the risk of electric shock both from battery-level voltage, vehicle voltages, and from building voltage.
- Do not smoke or allow sparks or open flames near any part of the vehicle fueling system or vehicle batteries.
- Always work in an adequately ventilated area, and route vehicle exhaust outdoors.
- Do not use this product in an environment where fuel, fuel vapor, exhaust fumes, or other potentially hazardous liquids, solids, or gas/vapors could collect and/or possibly ignite, such as in an unventilated area or other confined space, including below-ground areas.

| TABLE       | E OF CONTENTS                                                           |                             |     |
|-------------|-------------------------------------------------------------------------|-----------------------------|-----|
| 1 IN        | TRODUCING THE DPA 5 FAMILY                                              |                             | 5   |
| 1.1         | DPA 5 PRO                                                               | 5                           |     |
| 1.2         | DPA 5 DUAL CAN                                                          | 6                           |     |
| 1.3         | COMMUNICATION LED INDICATORS                                            | 7                           |     |
| 1.4         | RP1210 OEM AND COMPONENT SOFTWARE COMPATIBILITY                         | 7                           |     |
| 2 ST        | ANDARDS AND PROTOCOLS SUPPORTED                                         |                             | 8   |
| 2.1         | RP1210 Defined Protocols Supported                                      | 8                           |     |
| 2.2         | J2534 AND J2534-2 DEFINED PROTOCOLS SUPPORTED                           | 8                           |     |
| 2.3         | Additional Protocols Supported by Native Drivers                        | 8                           |     |
| 2.4         | DPA 5 Physical and Electrical Details                                   | 9                           |     |
| 2.5         | System Requirements                                                     | 9                           |     |
| З GE        | ETTING STARTED WITH THE DPA 5 PRODUCTS                                  |                             | 10  |
| 3.1         | DRIVER INSTALLATION                                                     | 10                          |     |
| 3.2         | Physically Connection of the DPA to the Vehicle                         | 10                          |     |
| 3.3         | CHECK IF THE DPA HAS POWER                                              | 11                          |     |
| 3.4         | SETTING UP YOUR HEAVY-DUTY OEM DIAGNOSTIC APPLICATIONS                  | 11                          |     |
| 3.5         | CONFIGURING APPLICATIONS TO USE THE DPA 5                               | 11                          |     |
| 3.6         | ALLISON DOC                                                             | 12                          |     |
| 3./         | BENDIX ACOM DIAGNOSTICS                                                 | 12                          |     |
| 3.8         |                                                                         | 12                          |     |
| 3.9<br>2.10 |                                                                         | 13                          |     |
| 3.10        |                                                                         | 13                          |     |
| 3.11        | DANA DIAGNOSTIC TOOL                                                    | 14                          |     |
| 3.13        | FATON SERVICERANGER                                                     | 14                          |     |
| 3.14        | Freightliner ServiceLink (Including Cascadia Model – Dual CAN Channels) | 14                          |     |
| 3.15        | MERITOR-WABCO TOOLBOX                                                   | 14                          |     |
| 3.16        | Volvo/Mack Premium Tech Tool (PTT) – Version 2.X                        | 15                          |     |
| 3.17        | Volvo/Mack Premium Tech Tool (PTT) – Version 1.X                        | 15                          |     |
| 3.18        | VOLVO/MACK VCADS                                                        | 15                          |     |
| 3.19        | INTERNATIONAL TRUCK AND ENGINE                                          | 16                          |     |
| 4 SE        | TTING UP YOUR J2534 VEHICLE OEM APPLICATIONS                            |                             | 18  |
| 4.1         | J2534 Configuration Utility                                             | 18                          |     |
| 4.2         | GENERAL SETUP FOR J2534 OEM APPLICATIONS                                | 19                          |     |
| 5 TR        | OUBLESHOOTING GUIDE                                                     |                             | 20  |
| 5.1         | DETERMINE WHAT THE DPA IS DOING BASED ON LEDS                           | 20                          |     |
| 5.2         | DG UPDATE – PROGRAM OVERVIEW                                            | 20                          |     |
| 5.3         | DG UPDATE – MAIN UPDATE SCREEN                                          | 20                          |     |
| 5.4         | SUCCESSFUL CONNECT – UPDATE AVAILABLE                                   | 21                          |     |
| 5.5         | ADVANCED SETTINGS – SETTING DEFAULT TIME FOR CHECK FOR UPDATES          | 22                          |     |
| 5.6         | FIRMWARE UPDATE                                                         | 23                          |     |
| 5.7         | DG-DPA5-90BDII-CABLE – FOR VOLVO PTT AND OTHER OBDII APPLICATIONS       | 26                          |     |
| 5.8         | DG-V13-XOVER-CABLE – FOR COMPONENT APPLICATIONS (I.E. ALLISON, EATON)   | 26                          |     |
| APPE        | NDIX A. TECHNICAL SUPPORT AND RETURN MERCHAN                            | NDISE AUTHORIZATION (RMA)   | 27  |
| TECHN       | ICAL SUPPORT                                                            | 27                          |     |
| Retur       | N MERCHANDISE AUTHORIZATION (RMA)                                       | 27                          |     |
| APPE        | NDIX B. WARRANTY INFORMATION AND LIMITATION ST                          | TATEMENTS                   | 28  |
| WARR        | ANTY INFORMATION                                                        | 28                          |     |
|             |                                                                         |                             |     |
| Pag         | e 3 of 31                                                               | © 2017-2019 DG Technologies | 3 - |

| LIMITATION STATEM | ients 28                                          |
|-------------------|---------------------------------------------------|
| APPENDIX C.       | FCC AND CERTIFICATION INDUSTRY CANADA INFORMATION |
| Industry Canada   | 30                                                |
| APPENDIX D.       | LIST OF ACRONYMS USED IN THIS DOCUMENT            |

# 1 INTRODUCING THE DPA 5 FAMILY

The DPA 5 products are used to connect vehicle networks to personal computers (PCs). This allows programs written for the PC to retrieve pertinent information such as fault codes, component information, as well as perform component level diagnostics, tests, and component reprogramming. The DPA 5 products communicate with the PC using either a USB cable or via Bluetooth (Class I or Class II) and comes standard with the latest Technology and Maintenance Council (TMC) Recommended Practice (RP) RP1210-compliant drivers, as well as Society of Automotive Engineers (SAE) J2534-compliant drivers.

# 1.1 DPA 5 PRO

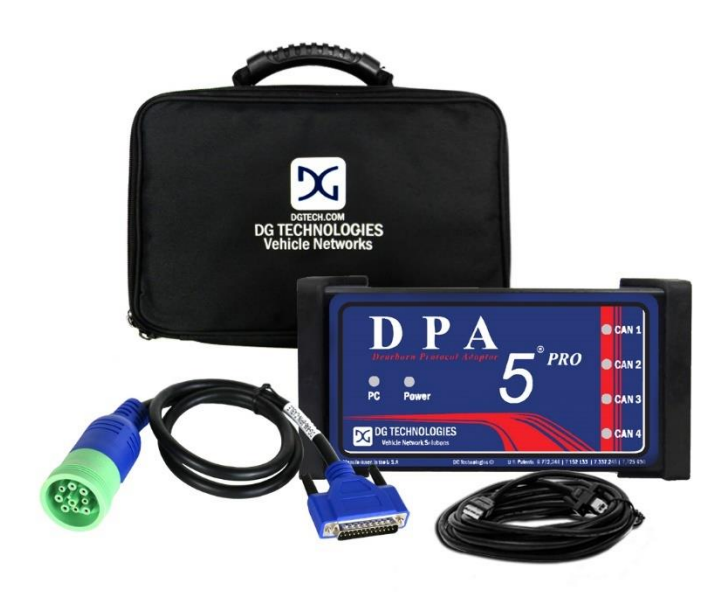

DPA 5 PRO Kit should include the following items:

- ✓ DPA 5 PRO Main Unit
- ✓ 9-pin Deutsch Vehicle Cable
- ✓ USB Cable with screw-in ears to secure the cable to the DPA 5 *PRO* case
- ✓ Quick Start Guide
- Carrying Case

Please note that DG Technologies provides customizable kits, so what you receive may vary.

#### 1.1.1 Protocol LED Indicators

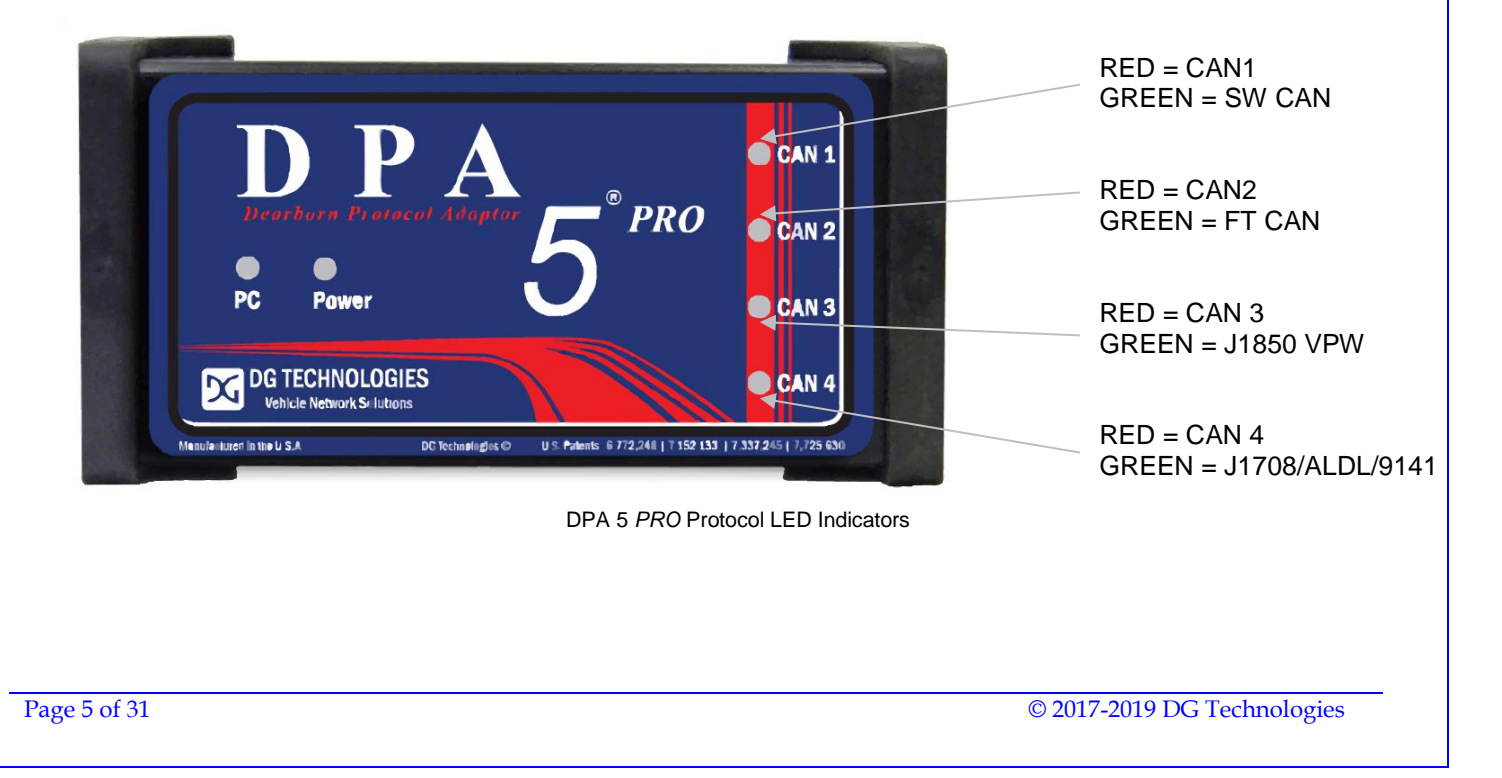

# 1.2 DPA 5 DUAL CAN

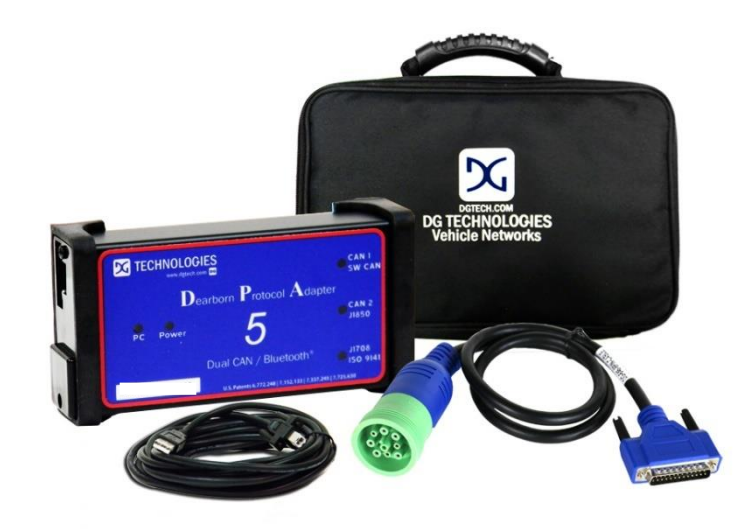

DPA 5 Dual CAN Kit should include the following items:

- ✓ DPA 5 *PRO* Main Unit
- ✓ 9-pin Deutsch Vehicle Cable
- ✓ USB Cable with screw-in ears to secure the cable to the DPA 5 *PRO* case
- ✓ Quick Start Guide
- Carrying Case

Please note that DG Technologies provides customizable kits, so what you receive may vary.

#### 1.2.1 Protocol LED Indicators

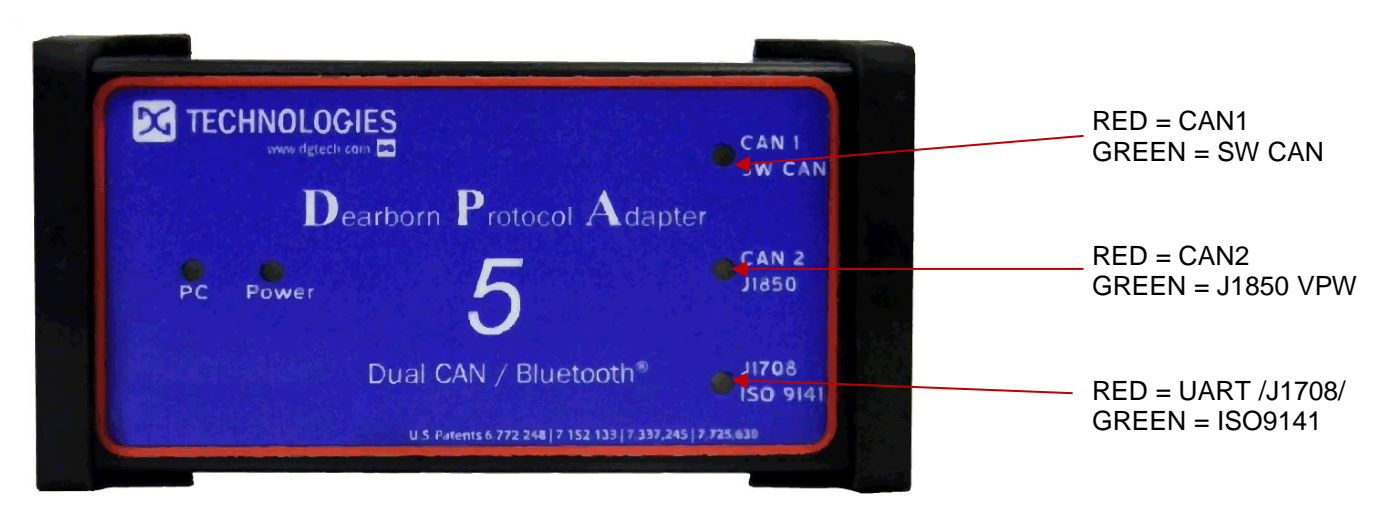

DPA 5 Dual CAN Protocol LED Indicators

# **1.3 COMMUNICATION LED INDICATORS**

| LED Label    | LED Color             | Description                                                                                                    |
|--------------|-----------------------|----------------------------------------------------------------------------------------------------|
| Power        | Solid RED             | This LED is red when the tool is powered up.                                                                                                    |
| PC           | Blinks GREEN          | The PC LED blinking green indicates that the computer is actively communicating with the tool via USB.                                                                                                    |
| PC           | Blinks RED            | The PC LED blinking red indicates that the computer is actively communicating with the tool via Bluetooth.                                                                                                    |
| PC           | Alternating RED/GREEN | The PC LED blinking red and green indicates that the unit is in boot loader mode. This occurs during the firmware update process. However, if the firmware update process failed, the unit will remain in boot loader mode until firmware is updated successfully. Reference the Launch the DPA Firmware Updater Program section for information on updating the firmware. |
| Protocol LED | Blinking RED or GREEN | Each protocol that the tool supports has its own LED. This allows the user<br>to see which protocols are currently being used. If there is data being sent<br>or received by the tool on a protocol its associated LED is blinked.                                                                                                    |

# 1.4 RP1210 OEM AND COMPONENT SOFTWARE COMPATIBILITY

The adapter you have purchased is provided with the latest Technology and Maintenance Council (TMC) RP1210 compliant interface and has been tested with the following OEM and component applications:

- □ Allison DOC<sup>™</sup>
- Bendix® ACOM
- Caterpillar® Electronic Technician
- □ Cummins® Insite<sup>™</sup>
- Cummins PowerSpec
- □ Dana Diagnostic Tool<sup>™</sup>
- □ Detroit Diesel Diagnostic Link™
- Detroit Diesel Reprogramming Station<sup>™</sup>
- Eaton ServiceRanger
- Freightliner ServiceLink
- GM GDS2
- International® InTune
- International® Master Diagnostics

- International® NETS
- □ International® Auto Upgrade (AU)
- Isuzu IDSS II
- Mack and Volvo VCADS/PTT
- Meritor-WABCO Toolbox
- Navistar® Diamond Logic Builder
- Navistar® HeRo
- Navistar® NavKal
- Navistar® NED
- Navistar® ServiceMaxx
- Paccar® Davie4
- Vansco VMMS
- ZF-Meritor TransSoft

Any application claiming RP1210 compliance should work if the application and adapter both support the same protocol(s) and operating system(s).

# 2 STANDARDS AND PROTOCOLS SUPPORTED

The adapter you have purchased provides more protocol and standards support than any other commercially available diagnostic adapter.

## 2.1 RP1210 DEFINED PROTOCOLS SUPPORTED

- TMC RP1210C, TMC RP1210B, TMC RP1210A
- J1939
- CAN (ISO11898)
- IESCAN CAN@500k/J2284/GMLAN
- □ J2284 CAN @500k Baud
- □ J1708
- PLC PLC4TRUCKS Protocol Using J1708 to PLC Converter
- J1850 RP1210A format for J1850 VPW
- □ J1850\_104K RP1210B/C format for J1850 VPW
- □ J1850\_416K RP1210B/C format for J1850 VPW
- □ KWP2000
- □ ISO9141
- □ ISO15765

#### 2.2 J2534 AND J2534-2 DEFINED PROTOCOLS SUPPORTED

- SAE J1939
- SAE J1708
- SW CAN
- CAN (Raw CAN)
- □ J1850VPW (GM Class II)
- □ ISO15765
- GMLAN (HSCAN, SWCAN)
- □ ISO14230 (KWP2000)
- □ ISO9141-2

# 2.3 Additional Protocols Supported by Native Drivers

- □ J2411 (GM SWCAN)
- ALDL

### 2.4 DPA 5 PHYSICAL AND ELECTRICAL DETAILS

The following applies to both the DPA 5 Dual CAN and DPA 5 PRO hardware.

| Feature                      | Data                                                 |
|------------------------------|------------------------------------------------------|
| Dimensions                   | 6.1 x 2.5 x 1.2 inches                               |
| Voltage Requirements         | 9 – 32 Volts DC                                      |
| Current Requirements         | 250mA maximum through voltage range                  |
| Operating Temperature Range  | -40 to +85C                                          |
| Wired PC Communications Type | USB Version 1.1 or Higher                            |
| Wired Connection             | USB Cable (up to 15 feet)                            |
| Wireless Connection          | Bluetooth (DBA 5 PPO is equipped with Class 1 radio) |
|                              | DR25 Formela                                         |
|                              |                                                      |
|                              | Standard B-Type USB Jack                             |
| PC Device Drivers            | TMC RP1210C (RP1210B, RP1210A) Compliant Drivers     |
|                              | DG Native Drivers – J2534 Drivers                    |

## **2.5 SYSTEM REQUIREMENTS**

We recommend a computer compatible with the latest version of the TMC RP1208 (PC Selection Guidelines for Service Tool Applications).

| Item             | Requirement                   |  |
|------------------|-------------------------------|--|
| PC               | IBM-Compatible                |  |
| Processor        | 1GHz or Faster                |  |
| RAM              | 4GB                           |  |
| USB Port         | USB Version 1.1 or Higher     |  |
| Operating System | Windows 7 (32-bit or 64-bit)  |  |
|                  | Windows 8 (32-bit or 64-bit)  |  |
|                  | Windows 10 (32-bit or 64-bit) |  |

# **3** GETTING STARTED WITH THE DPA 5 PRODUCTS

# 3.1 DRIVER INSTALLATION

# **Attention!**

- ✓ Install the DPA 5 drivers from the website before connecting tool to your PC.
- / To install drivers, you must be logged into the administrator account or have administrator privileges on your PC.
- If you run into problems installing the drivers, or the DPA, please review the FAQ pages at <u>https://www.dgtech.com/faqs/</u>

The latest drivers and firmware are always available at <u>www.dgtech.com/downloads</u>. If you have any questions about the install, please contact our technical support staff or review the FAQ pages at <u>www.dgtech.com/faqs</u>.

If you receive this Windows Security screen, check the **Always trust software from DG Technologies** and press the **Install** button. Otherwise, the driver installation will fail.

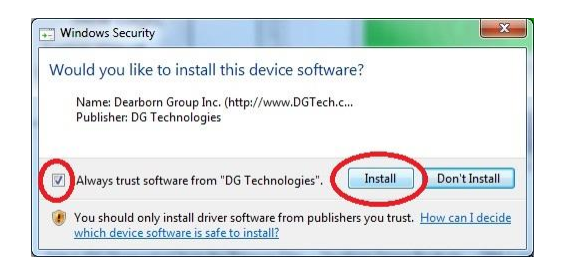

# **3.2 PHYSICAL CONNECTION OF THE DPA TO THE VEHICLE**

It is very important to follow the steps in the connection sequence detailed below. Do not connect the diagnostic cable with the DPA to the vehicle first! This has the potential to blow a fuse on the vehicle!

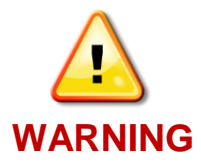

- 1. Make sure that you have installed the DPA 5 software and drivers before connecting the tool to the computer www.dgtech.com/downoads.
- 2. Connect the USB and the diagnostic cables to the DPA. The cables that come with the DPA can be screwed into standoff screws on the DPA 5 frame, greatly reducing the chance of hardware failures.
- 3. Connect the diagnostic cable to the diagnostic port in the vehicle.
- 4. For reprograming you should use a wired connection; connect the USB cable to the computer. A Bluetooth connection should only be used for diagnostic purposes. Do not connect the USB cable to the computer if you plan on using the Bluetooth wireless connection.

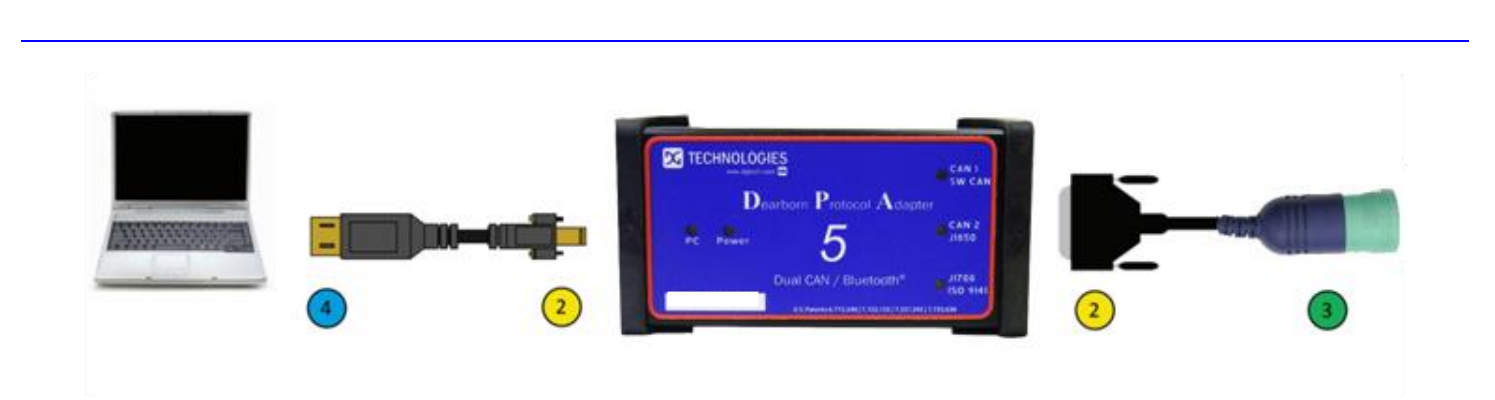

Physical Connection Diagram

# **3.3 CHECK IF THE DPA HAS POWER**

The DPA 5 *PRO* may be powered via the USB port or the DB-25 pin connector. The DPA 5 Dual CAN must be powered through the DB-25 connector. An indication of the unit having power is the *Power* LED will light up.

Depending on the vehicle it the key may need to be turned to turn the key to the on position before data link traffic and / or power is supplied through the diagnostic connector.

# **3.4 SETTING UP YOUR HEAVY-DUTY OEM DIAGNOSTIC APPLICATIONS**

The DPA works with all RP1210C, RP1210B, and RP1210A compliant applications that support J1708/J1587, CAN/J1939/ISO15765, J1850 VPW (GM Class II) protocols along with many others. This section shows how to configure the most common RP1210-compliant diagnostic applications to work with the DPA 5.

# **3.5 CONFIGURING APPLICATIONS TO USE THE DPA 5**

The following examples show how to select the DPA 5 tool you will be using. Bluetooth device entries are based on the DPA 5 Bluetooth ID (see Bluetooth manual).

Selecting an RP1210 adapter, commonly referred to as a Vehicle Datalink Adapter (VDA) <u>varies widely</u> from different OEM applications; however, the terminology remains similar. The following table helps to introduce you to the terminology and helps you to make the correct selections the first time.

- You must set up every application (in their own individual way) to use the DPA.
- Not all OEM applications save the adapter configuration! Some make the user selects the adapter to be used every time the application is opened.

| If You See These Terms                                       | Select This                                                                                                    |
|--------------------------------------------------------------|----------------------------------------------------------------------------------------------------|
| Vendor<br>API<br>DLL<br>Manufacturer<br>Adapter Manufacturer | DG Technologies DPA 5 Multi Application<br>DGDPA5MA                                                                                                    |
| Device Name<br>Adapter Name                                  | <ul> <li>The description of the tool can vary widely depending upon what part of the vendor ini file that the application is displaying. In general look for the tool name "DPA 5 <i>PRO</i>" or "DPA 5 Dual CAN" that you will be using followed by the connection type you plan on using. Common examples of entries you will see are:</li> <li>DG DPA 5 <i>PRO</i> (MA) USB,USB</li> <li>DG DPA 5 Dual CAN (MA) USB</li> <li>DG DPA 5 <i>PRO</i> #0000-128D-6AE6 Bluetooth,Wireless</li> </ul> |
| Device Number<br>DeviceID                                    | 1 = DPA Dual-CAN<br>2 = DPA 5 PRO<br>160 or higher = Bluetooth Wireless DeviceID                                                                                                    |

|                          | Most Commonly Encountered: |
|--------------------------|----------------------------|
| Protocol                 | • J1708 (J1708/J1587)      |
| (Depends on Application) | • J1939                    |
|                          | • ISO15765                 |
|                          | • CAN                      |

# 3.6 ALLISON DOC

NOTE: Steps are for version 2017.4.0. Other versions vary slightly

- 1. Start program
- 2. Click F4 Connect
- 3. Select the Correct Transmission Type
- 4. Uncheck Smart Connect
- 5. Click Connect
- 6. Set Translator Device to DPA 5
- 7. Select protocol of J1939, CAN, J1708 or J1850
- 8. Click Advanced Setup
- 9. Select Vendor of DGDPA5MA or DGDPA5SA
- 10. Select Protocol of J1939, CAN, J1708 or J1850
- 11. Select Device Name
- 12. Device may be grayed-out on some selections
- 13. Select Channel of Auto, 1, 2, 3, or 4. Channel may not appear with some selections
- 14. Click OK

# 3.7 BENDIX ACOM DIAGNOSTICS

NOTE: DO NOT RUN Bendix ABS Diagnostics until you have done the following:

- 1. Start program
- 2. Click on PC/check mark/Truck icon located bottom, middle-right
- 3. Select Device Name
- 4. Select green circle with check mark
- 5. Highlight ECU (if known) and select Start with ECU
- 6. If ECU not known, select Detect ECU
- 7. Follow on-screen instructions

## **3.8 CATERPILLAR ELECTRONIC TECHNICIAN (CAT ET)**

- 1. Start Program
- 2. Click Utilities → Preferences → Modify from the menu bar
- 3. Click on **Communications** tab (it could already be selected)
- 4. Select RP1210 Compliant Device
- 5. Click Advanced
- 6. Select Device Name
- 7. Click OK
- 8. Check Enable Dual Data Link Service
- 9. Click OK

#### **CAT ET Notes:**

- Enable Dual Data Link. This checkbox should be **checked** in most cases. However, on some older J1708 (ATA) only vehicles, ET will not work with this checkbox checked. If ET does not connect, try **unchecking**, or **checking** this button.
- 2. The DPA product line does not support the CAT Data Link (CDL) protocol that is still common among certain CAT off-highway vehicles and industrial stationary equipment. CDL is a *proprietary protocol* and there are no generic adapters on the market that support this protocol.
  - To find out if your vehicle/equipment is CDL or a standard protocol (J1708/ATA, J1939), you should look at the diagnostic connector for that equipment in the service manual.

Page 12 of 31

# **3.9 CUMMINS INSITE**

- 1. Start Program
- 2. Go to bottom, middle, select Add New...
- 3. Click Next
- 4. Click radio button for RP1210 Adapters and click Next
- 5. Select correct vendor, device, and protocol:
  - a. Dearborn Group DPA 5 Multi Application
  - b. Select Device Name
  - c. Auto Detect
    - i. If you are on an older vehicle and it does not connect, choose J1708
- 6. Select Datalink Adapter Connection Test, verify successful screen, click Next
- 7. Verify Connection Name screen appears, select Next
- 8. Screen prompts you to indicate whether you want to make this connection active or set up another connection.
- 9. Click on *make this connection active*
- 10. Click Finish
- 11. Click Connect

# **3.10 CUMMINS POWERSPEC**

- 1. Start Program
- 2. Click on **Advanced**
- 3. Click Settings
- 4. Datalink Adapter:
  - a. DG Technologies DPA 5 Multi Application
- 5. Device List:
  - a. Select Device Name
- 6. Datalink Protocol:
  - a. Auto Detect (or choose protocol for your engine)
- 7. Click Save selection

#### **PowerSpec Notes:**

8. PowerSpec Version 5.5 or newer is required to use the DPA 5. Older versions of PowerSpec were not completely RP1210-compliant.

# 3.11 DETROIT DIESEL DIAGNOSTIC LINK / DIAGNOSTIC LINK

#### 3.11.1 From Windows Start Menu

- 1. Start → Programs → Diagnostic Link 8 → SID configure
- 2. Select Device Name
- 3. Click OK

#### 3.11.2 From Inside DDDL

- 1. Tools  $\rightarrow$  Options  $\rightarrow$  Connections Tab  $\rightarrow$  SID Configure.
- 2. Select Device Name
- 3. Click OK

## 3.11.3 If you have the Detroit Diesel Electronic Tool Suite on your desktop

- 1. Select Detroit Diesel Electronic Tool Suite icon from desktop.
- 2. Select Configure
- 3. Select DG DPA 5 PRO (MA) USB, USB (or DPA 5 PRO #[Bluetooth ID] Bluetooth), select OK button
- 4. Select Refresh
- 5. Click on highlighted DDDL 7 or DDDL 6 item

# 3.11.4 If you have the Diagnostic Link (version 6.50) icon on your desktop

- 1. Select Diagnostic Link icon from desktop
- 2. Select Look at active and inactive faults
- 3. To change the adapter, select Tools | Options | Interface
- 4. Select Device Name from Local Communication Interface drop-down list.
- 5. Select OK

# 3.12 DANA DIAGNOSTIC TOOL

- 1. Start program
- Under Adapter Selection, choose DG Technologies DPA 5 Multi Application: DG DPA 5 Pro (MA) USB, USB or DG Technologies DPA 5 Multi Application: DG DPA 5 Pro (SA) USB, USB (or DPA 5 Pro #[Bluetooth ID] Bluetooth)
- 3. Select Connect J1708 or Connect J1939 or Connect PLC as appropriate for your controller

# **3.13 EATON SERVICERANGER**

- 1. Start Program
- 2. Click Go To tab
- 3. Select Settings
- 4. Under Communication Adapter choose Dearborn Group DPA 5 Multi Application
- 5. Under J1587 Connection choose DG DPA 5 Pro (MA) USB, USB; Protocol=J1708; Speed=9600
- 6. Under J1939 Connection choose DG DPA 5 Pro (MA) USB, USB; Protocol=J1939; Channel=1; Speed=Auto
- 7. If connecting via Bluetooth, Select the **DG DPA 5 Pro #[Bluetooth ID] Bluetooth**) for both the J1708 and J1939 device.
- 8. Click Apply

# 3.14 FREIGHTLINER SERVICELINK (INCLUDING CASCADIA MODEL – DUAL CAN CHANNELS)

- 1. Start program
- 2. From the top menu bar, choose Admin
- 3. Click on **Show All Devices**.
  - = DG Technologies DPA 5 Multi Application
- 5. J1708 Device = Select Device Name
- 6. J1939 Device = Select Device Name
- 7. CAN Device

4. Vendor

- a. Click Configure
- b. Select Device Name
- 8. Click Save Settings

## 3.15 MERITOR-WABCO TOOLBOX

- 1. Start Program
- 2. Select Utilities
- 3. Select Adapter Selection
- 4. Select Vendor DG Technologies DPA 5 Multi Application
- 5. Select Protocol J1939 or J1708
- 6. Select Device Name
- 7. Select OK, then select X (top right) to close the Utilities Menu.
- 8. Select Toolbox
- 9. Click System Setup; then select Adapter Selection
- 10. Verify selections are correct, select OK
- 11. Click on the Truck icon to start communication

# 3.16 VOLVO/MACK PREMIUM TECH TOOL (PTT) - VERSION 2.X

- 1. Start Program
- 2. Select Settings from the PTT menu
- 3. Go to the Communication Unit tab:
- 4. Highlight DG Technologies DPA 5 Single Application USB or DG Technologies DPA 5 Multi Application USB.
- 5. Verify radio button in default column is selected
- 6. Select Configuration...
- 7. Click on Advanced Settings, then select the down arrow on the right side of the text box
- 8. Highlight and click on 2 DG DPA 5 Pro (SA) USB or DG DPA 5 Pro (MA) USB
- 9. Select the OK button
- 10. Verify DG DPA 5 Pro (SA) USB (or (MA) USB) is listed underneath Device Description:
- 11. Select the OK button
  - Wait a few minutes to establish connection. If connection doesn't occur, re-boot the PC.
  - Do not select **Connect** immediately after PTT opens. Reading product data.... will appear after a little bit of time while the connection is being established.

# 3.17 VOLVO/MACK PREMIUM TECH TOOL (PTT) - VERSION 1.X

- 1. Start Program
- 2. Select Settings from the PTT menu
- 3. Go to the Communication Unit configuration tab:
  - a. It is here that you select the settings for each adapter that you may use. For example, if you have an RP1210A adapter, it is here that you select which adapter, port, and protocol.
  - b. NOTE: This identifies the settings for each adapter. It does not select which adapter the PTT application will use to communicate with the vehicle.
- 4. Go to the Comm unit selection tab:
  - a. It is here that you identify which adapter is to be used by the PTT application to communicate with the vehicle. You may have to change this selection depending upon the vehicle.
  - b. For example, if you typically use an 88890020 adapter in direct mode, when you need to communicate with an older vehicle you will need to change to RP1210A adapter or the 9998555 adapters, depending upon the vehicle.

# 3.18 VOLVO/MACK VCADS

- 3.18.1 From Initial VCADS Setup
  - 1. When prompted to configure a Communication Unit select **RP1210A adapter**
  - 2. When prompted for the adapter, select Device Name
  - 3. Select **USB** for the Port
  - 4. Select J1708 for the protocol
  - 5. When prompted for the Electrical Systems
    - a. Click Volvo Trucks VERSION2 and select RP1210A Adapter
    - b. Click Volvo Trucks Vehicle electronics '98 and select RP1210A Adapter
    - c. Click Mack Trucks V-MAC I/II/III, ITC and select RP1210A Adapter
    - d. Click Volvo Trucks V-MAC IV and select RP1210A Adapter
  - 6. Continue with installation

# 3.18.2 From Inside VCADS

- 1. Start Program
- 2. Click the **Tools** menu and choose **Options**
- 3. Select the Comm. Unit Configuration tab
- 4. Select RP1210A Adapter and then select Device Name
- 5. Select the correct Port (USB or Bluetooth)
- 6. Select **J1708** for the protocol
- 7. Go to the **Comm. Unit Selection** tab:
  - a. Click Volvo Trucks VERSION2 and select RP1210A Adapter

- b. Click Volvo Trucks Vehicle electronics '98 and select RP1210A Adapter
- c. Click Mack Trucks V-MAC I/II/III, ITC and select RP1210A Adapter
- d. Click Volvo Trucks V-MAC IV and select RP1210A Adapter
- 7. Click OK

## **3.19 INTERNATIONAL TRUCK AND ENGINE**

#### 3.19.1 Master Diagnostics (MD Fleet)

- 1. Start program
- 2. Choose File → MD Settings→ COM Device → Window with general VDA selection
- 3. Select *Dearborn Group DPA 5 Multi Application* → Window with specific port select your tools Device Name.

#### 3.19.2 Navistar Hydraulic ABS

- 1. Start program
- 2. Choose File → Hydraulic ABS Settings → COM Device → Window with general VDA selection
- 3. Select *Dearborn Group DPA 5 Multi Application* → Window with specific port select your tools Device Name.

#### 3.19.3 Navistar IPC

- 1. Start program
- 2. Choose File → Settings → COM Device → Window with general VDA selection
- 3. Select *Dearborn Group DPA 5 Multi Application* → Window with specific port select your tools Device Name.

#### 3.19.4 Diamond Logic Builder (DLB)

- 1. Start program
- 2. Choose Tools → Select Com Link → Listing of adapters
- 3. Select *Dearborn Group DPA 5 Multi Application* → Listing of ports select your tools Device Name.

#### 3.19.5 Service Assistant (The new MD Fleet)

- 1. Start program
- 2. Press third button from the top along the left side (has an icon that looks like a miniature interface cable.)
  - a. A window comes up that says Communication Device Selection and has two drop down boxes.
  - b. Select Dearborn Group DPA 5 Multi Application → Select your tools Device Name.

#### 3.19.6 Navistar NavKal

- 1. Select NavKal icon from desktop
- 2. Enter username and password (if required)
- 3. Select Connection → Select COM Link → DG Technologies DPA 5 Multi Application → select your tools Device Name → select J1708 or J1939 depending on engine type
- 4. "Searching for Engine" appears
- 5. Select engine type when prompted and click OK button

#### 3.19.7 Navistar HeRo

- 1. Select HeRo icon from the desktop
- 2. Enter username and password (if required)
- 3. Select Connection → Select COM Link → DG Technologies DPA 5 Multi Application → select your tools Device Name → select J1708 or J1939 depending on engine type
- 4. Select Connect & Scan button

#### 3.19.8 Navistar Engine Diagnostics

- 1. Select NED icon from the desktop
- 2. Enter username and password (if required)
- Select Connection → Select COM Link → DG Technologies DPA 5 Multi Application → select your tools Device Name → select J1939.
- 4. Select Activate Com Link if connection has not started

#### 3.19.9 Navistar ServiceMaxx J1939 or ServiceMaxx J1708:

- 1. Select ServiceMaxx icon from desktop
- 2. Enter username and password (if required)
- 3. Select Tools → Select COM Link → DG Technologies DPA 5 Multi Application → select your tools Device Name → select J1939 or J1708 depending on engine type.
- 4. "Searching for Engine" appears
- 5. Select engine type when prompted and click OK button

# 4 SETTING UP YOUR J2534 VEHICLE OEM APPLICATIONS

# 4.1 J2534 CONFIGURATION UTILITY

The DPA 5 Family tools come with support for J2534 0305 and J2534. You must select the correct DPA 5 tool with the DPA 5 J2534 0305 Config Utility before launching the light/medium duty OEM applications. This program will tell you what J2534 protocols, API version, and Product Version is supported. You can also use the J2534 Config Utility to get the current firmware version and specify which DPA 5 tool should be used. Two separate utilities are used. You must run both to configure both versions.

#### 4.1.1 Selecting Which Tool to Use

Start → DGTech DPA 5 → DPA 5 J2534 Config Utility

| 🖶 DPA 5 J2534 Config | l Utility                                                                |  |  |
|----------------------|--------------------------------------------------------------------------|--|--|
| Vendor               | DG Technologies                                                          |  |  |
| Name                 | DPA 5                                                                    |  |  |
| ProtocolsSupported   | CAN:1,JS014230:1,JS015765:1,JS09141:1,J1939_PS:3,SW_IS015765_PS:1,SW_CAT |  |  |
| ConfigApplication    | C:\DGTech\DPA 5\Utilities\DPA5J2534Utility.exe                           |  |  |
| FunctionLibrary      | C:\Windows\SysW0W64\DGDPA532.dll                                         |  |  |
| APIVersion           | 04.04                                                                    |  |  |
| ProductVersion       | 1.04.02                                                                  |  |  |
| Turn Logging ON      | Configuration Select Device Get Firmware Version                         |  |  |
| OK                   | Cancel DG DPA 5 Dual CAN (SA) USB                                        |  |  |

Use the Select Device button to see which devices are available.

DPA 5 J2534 Config Utility

The devices will be listed in a new dialog which a drop-down selection. Select the **tool you are going to use**. Then select the **OK** button to confirm the selection.

|   | Select Device                              | ſ |
|---|--------------------------------------------|---|
|   | DG DPA 5 Pro (SA) USB                      |   |
|   | Cancel                                     |   |
| - | DPA 5 J2534 Config Utility – Select Device | 1 |

# 4.2 GENERAL SETUP FOR J2534 OEM APPLICATIONS

Setting up and reflashing of a component using a J2534-compliant OEM is out of the scope of this manual. For more information, select <u>https://www.dgtech.com/oem-service-websites/</u>

In general, there will be a screen that will appear at some point that allows a user to select a J2534-compliant **Vendor** and **Device** for the reflashing event. When you see this type of screen, choose **DG Technologies** and/or the **DPA 5**.

| Service Programming System | Select Diagnostic Tool and Programming Process                                         |   |
|----------------------------|----------------------------------------------------------------------------------------|---|
|                            | Select Diagnostic Tool                                                                 |   |
| 12534                      | J2534 SoftBridge<br>J2534 FLASH2 All-Makes Reprogrammer<br>J2534 DPA5<br>J2534 Px-3    |   |
|                            | J2534 Python1B<br>J2534 VSI-2534<br>J2534 TIS Techstream VIM<br>Tech2 Legacy Pass-Thru | _ |
|                            |                                                                                        | _ |
|                            | Select Programming Process                                                             |   |
|                            |                                                                                        |   |
|                            |                                                                                        |   |
| Drint                      |                                                                                        |   |

The General Motors TIS2Web - J2534 Application VDA selection screen.

# **5 TROUBLESHOOTING GUIDE**

## **5.1 DETERMINE WHAT THE DPA IS DOING BASED ON LEDS**

The LEDs on the DPA are a great way of determining what the tool is doing. Review the <u>LED Light Meaning</u> section to learn more about what these lights mean.

# 5.2 DG UPDATE - PROGRAM OVERVIEW

DG Update is an application that is installed with your DPA drivers. It will run (by default) once every 30 days and will keep you up to date with the latest versions of drivers for all your DG Technologies products. With this application running regularly and <u>Automatic Firmware Update</u> turned on, this will keep your DPAs up-to-date with drivers and firmware. DG recommends our customers keep up to date so that your OEM and component manufacturer diagnostic applications run smoothly.

#### DO NOT DISCONNECT POWER FROM THE DPA 5 DURING AN UPDATE!!!

The utility will run once every 30 days as a user logs on. This value is configurable, but defaults to 30 days. It can also be invoked manually from the Windows Start Menu:

Start → DGTech Utilities →DG Update

DG Update – Internet Connection Required

The DG Update utility depends on successfully connecting to the Internet (to one of DG's servers) to retrieve the latest version information and to download the latest drivers and applications if necessary.

Many companies install firewalls and virus protection and these may block the DG server queries and responses. If you are connected to the Internet and have issues running DG Update (getting **Unable to connect to the internet to check for updates** messages), ensure that your firewall or virus protection will allow a connection to the Internet.

# 5.3 DG UPDATE – MAIN UPDATE SCREEN

The main screen appears looking like this. Depending on which products are installed on your PC, the grid will display pertinent information about them. When selecting DG Update from the Windows Start Menu, this is the first screen to appear.

| DG Technologies - Dr                              | iver and Software Updater          |                      | —                         |
|---------------------------------------------------|------------------------------------|----------------------|---------------------------|
|                                                   | All drivers insta                  | lled are up-to-date. |                           |
| X                                                 | Refresh<br>Current software upda   | Settings             | ıd at                     |
| Item Name                                         | Description                        | Installed Version    | Latest Version            |
| DG121032                                          | DPA 4/4 Plus and Prior DPA         | 6.05                 | 6.05=Current              |
| DR121032                                          | Allison Transmissions DPA 4/4 Plus | 2.20                 | 2.20=Current              |
| DPA4P                                             | DPA 4 Plus                         | 2.02                 | 2.02=Current              |
| DGDPA5                                            | DPA 5 Series                       | 3.00                 | 3.00=Current              |
|                                                   | VSI-2534                           | 2.10.04              | 2.10=Newer (Beta Release) |
| DGVSI32                                           | DG d-briDGe/d-briDGe Pro           | 1.09.13              | 1.09=Newer (Beta Release) |
| DGVSI32<br>DBRIDGE                                |                                    |                      | 2.01=Current              |
| DGVSI32<br>DBRIDGE<br>NBRIDGE                     | DG Netbridge                       | 2.01                 |                           |
| DGVSI32<br>DBRIDGE<br>NBRIDGE<br>RP1210 Utilities | DG Netbridge<br>DGD, AVT, etc.     | 2.01<br>1.33         | 1.33=Current              |

Main screen with all drivers / software up to date

Connect your PC to the Internet and click the **Refresh** button. Due to the nature of TCP/IP communications, errors connecting or sending/receiving of data are slow to appear, however the user will eventually be notified if there was a problem.

If the check for updates was successful, the second column of the grid will display information returned from the DG server showing the most current versions. Should an install be out of date the color of the row will be red.

# **5.4 SUCCESSFUL CONNECT – UPDATE AVAILABLE**

| DG Techi | nologies - Driver and Software Updater                                                                                                    | × |
|----------|----------------------------------------------------------------------------------------------------|---|
| <u> </u> | There are 2 sets of software or drivers that are outdated.<br>You can only download one set at a time, and will be<br>prompted for the drivers you wish to download.<br>Click Download to begin. |   |
|          | С                                                                                                    | ] |

| X                 | Press the Download bu<br>Refre | sh Settings       | g of updates.<br>ech.com/downloads |         |
|-------------------|--------------------------------|-------------------|------------------------------------|---------|
| Item Name         | Description                    | Installed Version | Latest Version                     | <b></b> |
| DGDPA5            | DPA 5 Series                   | 2.05              | 3.00=Outdated                      |         |
| NBRIDGE           | DG Netbridge                   | 2.01.01           | 2.1.0.0=Newer (Beta Release        | )       |
| DG Tech Utilities | DG Tech Utilities              |                   | 2.00=Outdated                      |         |

Progress bar and Download button shown

In this case, the DPA 5 drivers and RP1210 Utilities are out of date (red), the user will be presented with a prompt notifying them that there are updates available. Only if updates are available will the **Download** button and progress bar show up on the screen. The progress bar will keep you informed of the download progress should you choose to download the latest drivers by clicking the **Download** button.

When you click the **Download** button, you will be prompted to confirm starting of the download.

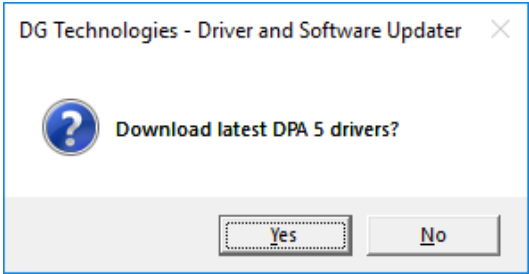

Prompt asking if drivers should be downloaded

Note: The DG Update application can only download and install one item at a time. The user will be prompted for which ever one they want to update first.

After choosing **Yes**, the program will download the drivers and update the progress bar while doing so. Once the drivers have been downloaded, the application will unzip them and start the installation process. The dialog box will go away after the install has been started.

Do not disconnect your DPA or shut down your computer until installation is complete

After the drivers have been downloaded (to the Windows temp directory – if you wish to save them for other machines), they will be unzipped and the program will exit right after starting the new driver installation. Follow the installation instructions in the appropriate User Manual.

## 5.5 ADVANCED SETTINGS – SETTING DEFAULT TIME FOR CHECK FOR UPDATES

If you want to turn off, or alter the timeout period where the user is prompted to check for updates (the dialog below), press the **Settings** button. The advanced settings dialog box will be displayed. To turn off the checking prompt, set the value to 0 (zero). Otherwise, you can set the number of days between checks.

| DG TECHNOLOGIES                                 | 🔀 Advanced Settings - 🗆 🗙                                                                                                    |
|-------------------------------------------------|----------------------------------------------------------------------------------------------------|
| SOFTWARE UPDATER                                | Enter number of days between displaying "Check For Updates?"<br>Acceptable values are from 0 (no checking) to 3652 (10 years). |
| Check for New Updates                           | Default value is 30 days.                                                                                                    |
| CONTINUE                                        | Days Between 1                                                                                                    |
| nall dialog box that appears In the system tray | Save Cancel                                                                                                    |

# **5.6 FIRMWARE UPDATE**

Keeping your tools firmware up to date is very important. This gives you access to the latest protocols and updates for your tool. In most cases the drivers installed on your computer come with automatic firmware update enabled. This feature tells the driver to make sure that the firmware in the unit is up to date. If the firmware is old, you will be automatically notified every time the tool is connected with any software. If you are using a USB connection, you will be given the option of starting the upgrade automatically.

#### 5.6.1 Checking the Firmware Version

The first step in a manual firmware update is to find which version of firmware you have. Even though automatic firmware update comes defaulted to on, there may be a time when you need to update your DPA firmware manually. The first step in a manual firmware update is to find which version of firmware you have. You can use the AVT utility after connecting the DPA to a power source. Select the *MD/HD* button from the AVT utility launcher.

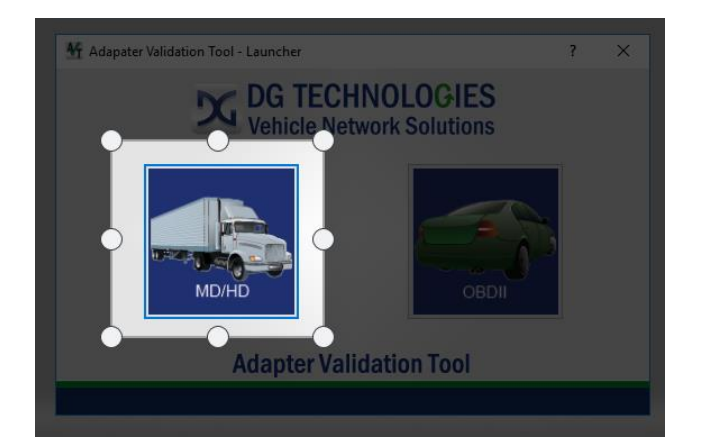

#### Start → DGTech Utilities → Adapter Validation Tool

Choose the correct *Vendor* and *Device* from the drop-down menus. Then select the *Test Connections* button. The API, DLL, and Firmware information is displayed in the a box.

| Vendor                                                                                                    |                                                                                                    |                                                                                                    |
|----------------------------------------------------------------------------------------------------|----------------------------------------------------------------------------------------------------|----------------------------------------------------------------------------------------------------|
| DGDPA5MA - DG Technologies DPA 5 1                                                                                                    | Multi Application                                                                                                    | •                                                                                                    |
| Device                                                                                                    |                                                                                                    | Test                                                                                                    |
| 2 - DG DPA 5 Pro (MA) USB - USB                                                                                                    |                                                                                                    | Connections                                                                                                    |
| Language / Idioma / Langage                                                                                                    | cais Fix RP121032 INI File                                                                                                    | Advanced Test                                                                                                    |
| P English 1 Español 1 Han                                                                                                    |                                                                                                    | Auvanceu iest                                                                                                    |
| API: 3.00, DLL: 4.01 12.02, Firmw                                                                                                    | are: 8.10 65.309                                                                                                    |                                                                                                    |
|                                                                                                    | $\sim$                                                                                                    |                                                                                                    |
|                                                                                                    |                                                                                                    |                                                                                                    |
| RE1210 Status Window (PC - VDA)                                                                                                    |                                                                                                    |                                                                                                    |
| RP1210 Status Window (PG - VDA)                                                                                                    |                                                                                                    |                                                                                                    |
| RP1210 Status Window (PC - VDA)<br>AN 4 - RP1210 ReadMessage - EAIL                                                                                                    |                                                                                                    | iazabua/                                                                                                    |
| CAN 4 - RP1210 ReadMosage - FAIL                                                                                                    |                                                                                                    | ianabua (                                                                                                    |
| RP1210 Status Window (PC - VDA)<br>TAN 4 - RP1210 ReadMessage - FAIL<br>11705 Connection Returned: 001<br>letting filters to pass successfu                                                                                                    |                                                                                                    | iatabus /                                                                                                    |
| RP1210 Status Window (PC - VDA)<br>CAN 4 - RP1210 ReadMeasage - FAIL<br>J1708 Connection Returned: 001<br>Setting filters to pass successfu<br>J1708 - RP1210 ReadMessage - FAIL                                                                                        |                                                                                                    | latabus/                                                                                                    |
| RP1210 Status Window (PC - VDA)<br>AN 4 - RP1210 ReadMessage - FAIL<br>11708 Connection Returned: 001<br>Setting filters to pass successfu<br>11708 - RP1210 ReadMessage - FAIL                                                                                         |                                                                                                    | latabus /                                                                                                    |
| RP1210 Status Window (PC - VDA)<br>CAN 4 - RP1210 ReadMessage - FAIL<br>J1708 Connection Returned: 001<br>Setting filters to pass successfu<br>J1708 - RP1210 ReadMessage - FAIL                                                                                        |                                                                                                    | latabus (                                                                                                    |
| RP1210 Status Window (PC - VDA)<br>CAN 4 - RP1210 ReadMessage - EAIL<br>J1708 Connection Returned: 001<br>Setting filters to pass successfu<br>J1708 - RP1210 ReadMessage - EAIL                                                                                        |                                                                                                    | iatabus (                                                                                                    |
| RP1210 Status Window (PC - VDA)<br>CAN 4 - RP1210 ReadMessage - EAIL<br>31708 Connection Returned: 001<br>Setting filters to pass successfu<br>11708 - RP1210 ReadMessage - EAIL<br>Protocol Status                                                                     |                                                                                                    | latabus (                                                                                                    |
| RP1210 Status Window (PC - VDA)<br>CAN 4 - RP1210 ReadMessage - FAIL<br>J1708 Connection Returned: 001<br>Setting filters to pass successfu<br>J1708 - RP1210 ReadMessage - FAIL<br>Protocol Status<br>CAN 1 500000                                                     | ED. Failure to see messages on d<br>1.<br>ED. Failure to see messages on d<br>J1708 9600                                                                                                    | latabus (                                                                                                    |
| RP1210 Status Window (PC - VDA)<br>CAN 4 - RP1210 ReadMessage - FAIL<br>31708 Connection Returned: 001<br>Setting filters to pass successfu<br>31708 - RP1210 ReadMessage - FAIL<br>Protocol Status<br>CAN 1 500000                                                     | ED. Pollure to see pessages on o<br>L.<br>ED. Failure to see messages on o<br>J1708 9600                                                                                                    | latabus (<br>latabus (<br>Help                                                                                                    |
| RP1210 Status Window (PC - VDA)<br>CAN 4 - RP1210 ReadMessage - FAIL<br>J1708 Connection Returned: 001<br>Setting filters to pass successful<br>J1708 - RP1210 ReadMessage - FAIL<br>Protocol Status<br>CAN 1 500000<br>CAN 2 Unknown                                   | ED. Failure to see messages on o<br>L.<br>ED. Failure to see messages on o<br>J1708 9600<br>Red. Connection not opened                                                                                                    | iatabus i<br>iatabus i<br>Help                                                                                                    |
| RP1210 Status Window (PC - VDA)<br>CAN 4 - RP1210 ReadMessage - FAIL<br>J1708 Connection Returned: 001<br>Setting filters to pass successful<br>I1708 - RP1210 ReadMessage - FAIL<br>Protocol Status<br>CAN 1 500000<br>CAN 2 Unknown<br>CAN 3 Unknown                  | ED. Failure to see messages on o<br>1.<br>ED. Failure to see messages on o<br>J1708 9600<br>Red Connection not opened<br>Green Connection opened AND o                                                                         | latabus I                                                                                                    |
| RP1210 Status Window (PC - VDA)<br>CAW 4 - RP1210 ReadMessage - FAIL<br>J1708 Connection Returned: 001<br>Setting filters to pass successfu<br>J1708 - RP1210 ReadMessage - FAIL<br>Protocol Status<br>CAN 1 500000<br>CAN 2 Unknown<br>CAN 3 Unknown                   | ED. Failure to see messages on o<br>1.<br>ED. Failure to see messages on o<br>J1708 9600<br>Red Connection not opened<br>Green Connection opened AND o<br>Orange Connection opened no da                                       | lacabus I<br>Lacabus I<br>Help<br>data detected<br>ta read                                                                                      |
| RP1210 Status Window (PC - VDA)<br>CAN 4 - RP1210 ReadMessage - EAIL<br>11708 Connection Returned: 001<br>Setting filters to pass successful<br>11708 - RP1210 ReadMessage - EAIL<br>Protocol Status<br>CAN 1 500000<br>CAN 2 Unknown<br>CAN 3 Unknown<br>CAN 4 Uoknown | ED. Failure to see messages on o<br>1.<br>ED. Failure to see messages on o<br>J1708 9600<br>Red Connection not opened<br>Green Connection opened AND o<br>Orange Connection opened no da<br>Black Not supported                | lacabus I<br>Iacabus I<br>Help<br>data detected<br>ta read                                                                                      |
| RP1210 Status Window (PC - VDA)<br>CAN 4 - RP1210 Read/leasage - EAIL<br>11708 Connection Returned: 001<br>etting filters to pess successfu<br>11708 - RP1210 Read/lessage - EAIL<br>Protocol Status<br>CAN 1 500000<br>CAN 2 Unknown<br>CAN 3 Unknown<br>CAN 4 Unknown | ED. Pailure to see messages on o<br>1.<br>ED. Pailure to see messages on o<br>J1708 9600<br>Red Connection not opened<br>Green Connection opened AND o<br>Orange Connection opened no da<br>Black Not supported                | lacabus I<br>Help<br>data detected<br>ta read                                                                                                   |
| RP1210 Status Window (PC - VDA)<br>CAN 4 - RP1210 ReadMessage - FAIL<br>51708 Connection Returned: 001<br>Setting filters to pass successful<br>1703 - RP1210 ReadMessage - FAIL<br>Protocol Status<br>CAN 1 500000<br>CAN 2 Unknown<br>CAN 3 Unknown<br>CAN 4 Unknown  | ED. Pailure to see messages on o<br>L.<br>ED. Pailure to see messages on o<br>J1708 9600<br>Red Connection not opened<br>Green Connection opened AND o<br>Orange Connection opened no da<br>Black Not supported                | latabus I Help<br>data detected<br>ta read                                                                                                    |
| RP1210 Status Window (PC - VDA)<br>CAN 4 - RP1210 ReadDecaage - FAIL<br>51708 Connection Returned: 001<br>Setting filters to pass successful<br>11703 - RP1210 ReadDesage - FAIL<br>Protocol Status<br>GAN 1 500000<br>GAN 2 Unknown<br>GAN 3 Unknown<br>GAN 4 Unknown  | ED. Failure to see ressages on o<br>L.<br>ED. Failure to see ressages on o<br>J1708 9600<br>Red Connection not opened<br>Green Connection opened AND o<br>Orange Connection opened no da<br>Black Not supported                | tatabus I                                                                                                    |
| RP1210 Status Window (PC - VDA)<br>CAN 4 - RP1210 ReadDecaage - FAIL<br>51708 Connection Returned: 001<br>Setting filters to pass successful<br>11708 - RP1210 ReadDesage - FAIL<br>Protocol Status<br>GAN 1 500000<br>CAN 2 Unknown<br>CAN 3 Unknown<br>CAN 4 Unknown  | ED. Failure to see ressages on of<br>L.<br>ED. Failure to see ressages on of<br>J1708 9600<br>Red Connection not opened<br>Green Connection opened AND of<br>Orange Connection opened no da<br>Black Not supported<br>DG 336   | iatabus I<br>Iatabus I<br>Help<br>data detected<br>ta read<br>TECHNOLOGIES<br>IO4 West Eight Mile Road                                          |
| Protocol Status<br>CAN 4 - RP1210 ReadMessage - FAIL<br>J1708 Connection Returned: 001<br>Setting filters to pass successfu<br>11703 - RP1210 ReadMessage - FAIL<br>Protocol Status<br>CAN 1 500000<br>CAN 2 Unknown<br>CAN 3 Unknown<br>CAN 4 Unknown                  | ED. Failure to see messages on of<br>L.<br>ED. Failure to see messages on of<br>J1708 9600<br>Red Connection not opened<br>Green Connection opened AND of<br>Orange Black Not supported<br>DGLOGIES                            | iatabus I<br>Iatabus I<br>Help<br>data detected<br>ta read<br>TECHNOLOGIES<br>i04 West Eight Mile Road<br>mington Hills, MI 48335               |
| RP1210 Status Window (PC - VDA)<br>CAN 4 - RP1210 ReadDecaage - FAIL<br>J1708 Connection Returned: 001<br>Setting filters to pass successful<br>I1708 - RP1210 ReadDesage - FAIL<br>Protocol Status<br>CAN 1 500000<br>CAN 2 Unknown<br>CAN 3 Unknown<br>CAN 4 Unknown  | ED. Failure to see ressages on of<br>L.<br>ED. Failure to see ressages on of<br>J1708 9600<br>Red Connection not opened<br>Green Connection opened AND of<br>Orange Connection opened no da<br>Black Not supported<br>OLOGGIES | Latabus I<br>Latabus I<br>Help<br>data detected<br>ta read<br>TECHNOLOGIES<br>104 West Eight Mile Road<br>mington Hills, MI 48335<br>1.888.2000 |

By default, the auto firmware update setting in the registry should be set so that if new firmware is available you will be notified when a connection to the tool is opened. If new firmware is available for the unit attached, the auto update process will be presented with the following prompt. The auto update process ONLY works over a wired connection. If you are using a wireless connection to the tool, you will only be notified of the existence of new firmware. **A USB connection to upgrade the firmware is required.** When one is available you will be able to perform an update at that time.

| DG Tech | Firmware Requires Updating                       | ×   |
|---------|--------------------------------------------------|-----|
| Â       | Newer firmware for the tool is available (65.30) | 9). |
|         | Would you like to upgrade now?                   |     |
|         |                                                  |     |
|         | <u>Y</u> es <u>N</u> o                           |     |

Automatic Firmware Update Dialog Box

#### 5.6.2 Launch the DPA Firmware Updater Program Manually

- 1. Stop all applications that are using the DPA 5 (if any).
- 2. Start the DPA Firmware Updater program:

#### Start → DGTech DPA 5 → DPA Firmware Updater

| 💁 DPA 5 Firmware l                                                                                                    | Jpdater           |                |                                                                                                    |             |     |           | × |
|----------------------------------------------------------------------------------------------------|-------------------|----------------|----------------------------------------------------------------------------------------------------|-------------|-----|-----------|---|
| Adapter: DF                                                                                                    | PA 5 (Dual CAN or | Pro) USB       |                                                                                                    |             | •   | Port: USB | _ |
| Firmware: C                                                                                                    | \DGTech\DPA 5\U   | ilities\DPA5_F | irmware\DPA                                                                                                    | \65309.s19  |     |           |   |
|                                                                                                    | 0                 | % 2            | 5%                                                                                                    | 50%         | 75% | 100%      |   |
|                                                                                                    |                   |                |                                                                                                    |             |     |           |   |
|                                                                                                    | Select Fin        | mware          | Upda                                                                                                    | te Firmware |     | Exit      |   |
| DG TECHNOLOGIES<br>Vehicle Network Solutions<br>DG TECHNOLOGIES<br>33604 West Eight Mile Road<br>Farmington Hills, MI 48335<br>248.882.2000<br>www.dgtech.com<br>sales@dgtech.com |                   |                | DG TECHNOLOGIES<br>33604 West Eight Mile Road<br>Farmington Hills, MI 48335<br>248.888.2000<br>www.dgtech.com<br>sales@dgtech.com |             |     |           |   |

Firmware Updater GUI

- 3. Select the correct firmware file (the latest version is already selected by default). If the firmware file exists, the Firmware box will turn green.
  - a. NOTE: Firmware files are in separate sub-directories under the Utilities directory where the DPA drivers are installed, typically:

C:\ DGTech\DPA 5\Utilities\DPA5\_Firmware\

- 4. Click on the Update Firmware button and select Yes, if you receive a warning dialog.
- 5. After the download is finished, disconnect power from the DPA, wait 5 seconds and then reconnect power.

After you have finished installing the Windows device drivers you can begin using your DPA. If the *Automatic Firmware Update* option is on, every time you connect to the DPA the drivers check to see if a newer version of

firmware is available. If a newer version is available, you will be prompted to upgrade to that version. Select **Yes** and the upgrade process begins automatically. After the firmware update, restart your application.

#### DO NOT DISCONNECT POWER FROM THE DPA 5 DURING A FIRMWARE UPDATE!!! ALLOW THE UPDATE TO FINISH OR YOU WILL HAVE TO MANUALLY UPDATE THE FIRMWARE!

# 5.7 DG-DPA5-90BDII-CABLE – For Volvo PTT and Other OBDII Applications

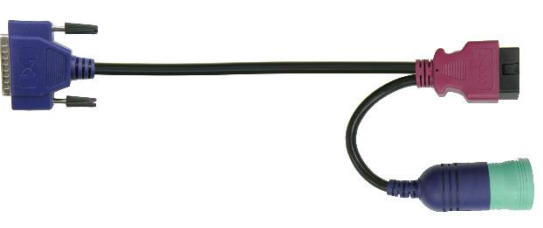

The DG-DPA5-9OBDII-CABLE has an OBDII connector that meets the needs of Volvo PTT on this vehicle platform as well as light-duty, medium-duty, and heavy-duty OBDII vehicles using the following protocols:

- ISO15765 (mandated in all 2008 and newer vehicles)
- J1850 VPW (General Motors/Chrysler)
- ISO9141 and ISO14230 (mainly European vehicles)

This cable works with Volvo PTT, DG Diagnostics (OBDII), Palmer ScanXL, PocketFleet Diagnostics, and RA Consulting Silver Scan Tool. While connected to 2013 and newer Volvo/Mack vehicles, a user cannot connect to a component application like Allison, Eaton, Meritor-WABCO or Bendix through this cable!!!

This cable also has a standard J1939 Type II (250k and 500k) connector. This keeps the user from having to switch cables between an OBDII vehicle and a standard Deutsch 9-pin vehicle using J1939 and/or J1708/J1587.

## 5.8 DG-V13-XOVER-CABLE – FOR COMPONENT APPLICATIONS (I.E. ALLISON, EATON)

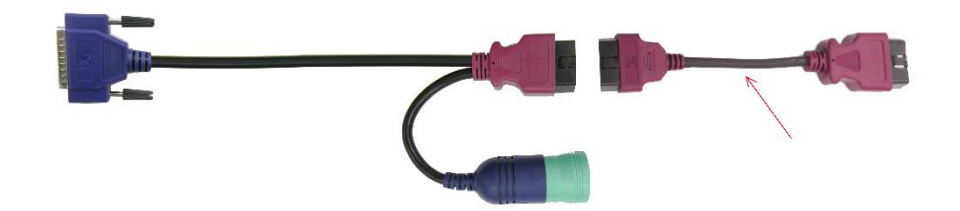

The DG-V13-XOVER-CABLE has a special purpose. While connected to 2013 and newer Volvo/Mack vehicles, this special connector cable only works for component applications like Eaton, Allison, Meritor-WABCO, Bendix, etc. *A user cannot connect to PTT with this adapter cable in place*!!!

This cable is used in conjunction with the DG-DPA5-9OBDII-CABLE.

#### **APPENDIX A. TECHNICAL SUPPORT AND RETURN MERCHANDISE AUTHORIZATION (RMA)**

# **TECHNICAL SUPPORT**

After reading and following the troubleshooting and validation procedures in this document please check the FAQ page at www.dgtech.com/fags. If you are still not able to resolve an issue, please feel free to contact DG technical support. For users in the United States, technical support is available from 9 a.m. to 5 p.m. Eastern Time. You may also fax or e-mail your questions to us. For prompt assistance, please include your voice telephone number and the serial number located on the back of your DPA.

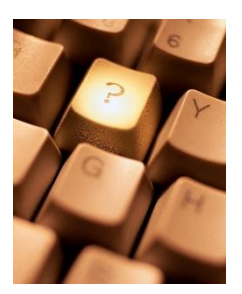

DG Technologies Technical Support

Phone: (248) 888-2000 (248) 888-9977 E-mail: techsupp@dgtech.com Web site: www.dgtech.com/tech-support

Users not residing in the United States should contact your local DG representative or e-mail techsupp@datech.com

Fax:

# **RETURN MERCHANDISE AUTHORIZATION (RMA)**

If technical support has deemed that there may be a physical problem with your DPA, you will be issued you an RMA number. You would then return the product along with any documentation of ownership you have (proof of purchase/price) to the following address:

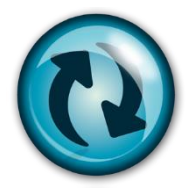

**Product Service/Repairs** Attn: RMA# xxxxxxx **DG** Technologies 33604 West 8 Mile Road Farmington Hills, MI 48335

# **APPENDIX B. WARRANTY INFORMATION AND LIMITATION STATEMENTS**

#### WARRANTY INFORMATION

DG Technologies, Inc. DPA is warranted against defects in materials and workmanship for two (2) years following date of shipment. Cables (both USB and vehicle) are warranted for 90 days.

DG Technologies will, at its option, repair or replace, at no cost to the customer, products which prove to be defective during the warranty period, provided the defect or failure is not due to misuse, abuse, or alteration of the product. The customer is responsible for shipment of the defective product to DG. This warranty does not cover damage to any item that DG Technologies, determines has been damaged by the customer's abuse, misuse, negligence, improper assembly, modification, or operation of the product.

A Return Merchandise Authorization (RMA) number must be issued to the customer by our Technical Support Department at (248) 888-2000 and must be included with the product being returned (for more details, see section *Return Merchandise Authorization (RMA)*). A DPA is warranted for 90 days after a warranty repair, or to end of the original factory warranty period, whichever is longer.

#### **LIMITATION STATEMENTS**

#### General Limitation and Risk Assignment

To the maximum extent permitted by applicable law, DG Technologies and its suppliers provide support services on an "as-is" basis and disclaim all other warranties and conditions not specifically stated herein, whether express, implied or statutory, including, but not limited to, any warranties of merchantability or fitness for a particular purpose, lack of viruses, accuracy or completeness of responses, results, lack of negligence or lack of workmanlike effort, and correspondence to description. The user assumes the entire risk arising out of the use or performance of the device, its operating system components, and any support services.

#### Exclusion of Incidental, Consequential and Certain Other Damages

To the maximum extent permitted by applicable law, in no event shall DG Technologies or its suppliers be liable for any special, incidental, indirect or consequential damages whatsoever, including but not limited to: damages for loss of profit, loss of confidential or other information; business interruption; personal injury; loss of privacy, failure to meet any duty (including good faith or of reasonable care); negligence; and any other pecuniary or other loss related to the use of or the inability to use the device, components or support services or the provision of or failure to provide support services or otherwise in connection with any provision, even if DG Technologies or any supplier has been advised of the possibility of such damages.

#### Limitation of Liability and Remedies

Notwithstanding any damages that you might incur for any reason whatsoever (including, without limitation, all damages referenced above and all direct or general damages), in no event shall the liability of DG Technologies and any of its suppliers exceed the price paid for the device. The user assumes the entire risk and liability from the use of this device.

#### Right to Revise or Update without Notice

DG Technologies reserves the right to revise or update its products, software and/or any or all documentation without obligation to notify any individual or entity.

#### Governance

The user agrees to be governed by the laws of the State of Michigan, USA, and consents to the jurisdiction of the state court of Michigan in all disputes arising out of or relating to the use of this device.

#### Contact

Please direct all inquiries to:

DG Technologies 33604 West 8 Mile Road Farmington Hills, MI 48335 Phone (248) 888-2000 Fax (248) 888-9977

# APPENDIX C. FCC AND CERTIFICATION INDUSTRY CANADA INFORMATION

The DPA 5 has been tested and found to comply with the limits for a Class B digital device, pursuant to Part 15 of the FCC Rules (see the back of the DPA 5 for FCC and IC specific identifications). These limits are designed to provide reasonable protection against harmful interference in a residential installation. The DPA 5 uses and generates radio frequency energy. If not installed and used in accordance with the instructions, it may cause harmful interference to radio communications. If the DPA 5 does cause harmful interference to radio or television reception, which can be determined by turning the affected equipment off and on, the user is encouraged to try to correct the interference by one or more of the following measures:

- Reorient or relocate the receiving and/or sending antennas.
- Increase the separation between the DPA 5 and the affected receiving equipment.
- Connect the equipment into an outlet on a circuit different from that to which the receiver is connected.
- Consult the dealer or an experienced radio/TV technician for help.

This product complies with FCC OET Bulletin 65 radiation exposure limits set forth for an uncontrolled environment.

#### **INDUSTRY CANADA**

Operation of the DPA 5 is subject to the following two conditions:

- 1. This device may not cause harmful interference, and
- 2. This device must accept any interference received, including interference that may cause undesired operation.

Changes not expressly approved by DG Technologies, Inc. to the DPA 5 could void the user's authority to operate the DPA 5. The following is a sample rear label from the DPA 5 depicting the FCC and IC identifiers.

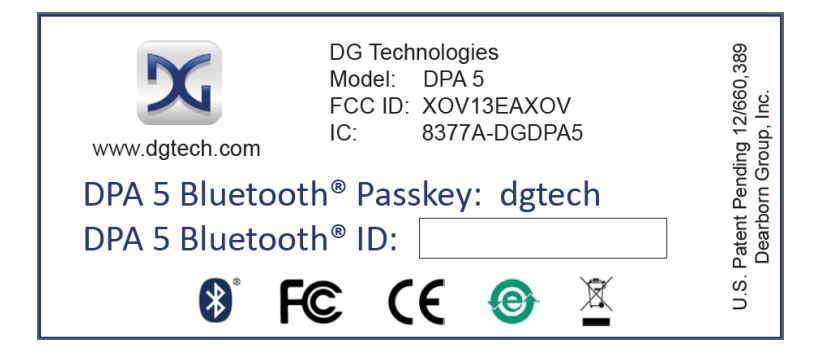

The following are the DPA 5 Bluetooth details as required to be published by the FCC.

| Operating Frequency                 | 2.4GHz   |
|-------------------------------------|----------|
| Power Output Maximum                | < 4.4dBi |
| Contains Transmitter Module FCC ID: | QOQWT11  |
| Transmitter Bluetooth QDID          | B012647  |

# APPENDIX D. LIST OF ACRONYMS USED IN THIS DOCUMENT

Various acronyms have been used throughout this document.

| Acronym | Description                          |
|---------|--------------------------------------|
| API     | Application Programming Interface    |
| AVT     | Adapter Validation Tool              |
| CAN     | Controller Area Network              |
| CD      | Compact Disk                         |
| CD-ROM  | Compact Disk - Read Only Memory      |
| DG      | DG Technologies                      |
| DPA     | DG Technologies Protocol Adapter     |
| DTC     | Diagnostic Trouble Codes             |
| ID      | Identification                       |
| ISO     | International Standards Organization |
| LED     | Light Emitting Diode                 |
| OBD     | On Board Diagnostics                 |
| OEM     | Original Equipment Manufacturer      |
| PC      | Personal Computer                    |
| RAM     | Random Access Memory                 |
| RP      | Recommended Practice (see TMC)       |
| SAE     | Society of Automotive Engineers      |
| TMC     | Technology and Maintenance Council   |
| UAC     | User Account Control                 |
| USB     | Universal Serial Bus                 |
| VDA     | Vehicle Datalink Adapter             |